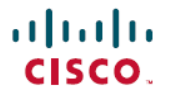

**Revised: September 25, 2024** 

# Licensing on the Cisco IR807 Industrial Integrated Services Router

# Licensing

This document provides details on the security licensing for the Cisco IR807 Industrial Integrated Services Router.

The IOS feature set is aligned with the IOT 15.x M/T release strategy. They are:

- IR800IUK9-15703M Cisco IR800L Series UNIVERSAL
- IR800INPEK9-15703M Cisco IR800L Series UNIVERSAL NO PAYLOAD ENCRYPTION

### **Software License PIDs**

The Software License PIDs are shown in the following table:

#### Table 1: Software License PIDs

| Software PID  | Name                                                    | Description                                                                                               |
|---------------|---------------------------------------------------------|----------------------------------------------------------------------------------------------------|
| SL-810-AIS    | Cisco 800 Series Industrial Routers IP Base<br>License  | Routing (BGP, OSPF, RIP, EIGRP, ISIS,), PBR, IGMP/MLD,<br>Multicast, QoS, AAA, Raw Sockets, Manageability |
| SL-810-ADVSEC | Cisco 800 Series Industrial Routers Security<br>License | SSL, VPN, IPSec, DMVPN, FlexVPN, IOS Firewall                                                             |

## **Install Licenses**

To enable the RightToUse license, perform the following steps:

### Before you begin

Licenses are installed at manufacturing. If the advsecurity technology-package is not installed, the crypto related functions will not work. See additional information under Hardware Crypto Support.

**Step 1** Check the current version of the license.

| Step 2 | Install the license.                                                                                           |                |              |                |           |            |  |  |
|--------|----------------------------------------------------------------------------------------------------|----------------|--------------|----------------|-----------|------------|--|--|
|        | Router# license                                                                                                | install flash: | FCW2132001S  | _2017100308081 | 72450.lic |            |  |  |
| Step 3 | Accept the EULA.                                                                                               |                |              |                |           |            |  |  |
|        | Router# license                                                                                                | accept end use | er agreement |                |           |            |  |  |
| Step 4 | Enable the technology-packages.                                                                                |                |              |                |           |            |  |  |
|        | Router# license boot module ir800l level advsecurity<br>Router# license boot module ir800l level advipservices |                |              |                |           |            |  |  |
| Step 5 | Reload the IR800 router.                                                                                       |                |              |                |           |            |  |  |
|        | Router# reload                                                                                                 |                |              |                |           |            |  |  |
| Step 6 | Verify the licensing status on the router.                                                                     |                |              |                |           |            |  |  |
|        | Router# show license feature                                                                                   |                |              |                |           |            |  |  |
|        | Feature name                                                                                                   | Enforcement    | Evaluation   | Subscription   | Enabled   | RightToUse |  |  |
|        | advipservices                                                                                                  | no             | yes          | no             | yes       | yes        |  |  |
|        | advsecurity                                                                                                    | no             | no           | no             | no        | no         |  |  |
|        | ios-ips-update                                                                                                 | yes            | yes          | yes            | no        | yes        |  |  |

## Hardware Crypto Support

A security license must be installed to enable hardware based crypto support.

To check which version of cryptographic support is being used on a device, use the following commands:

Use the **show crypto engine configuration** command to find details about the cryptographic engines being used. This command helps to understand the current crypto support status, including acceleration type and configuration.

```
Router# show crypto engine configuration
```

```
crypto engine name: Virtual Private Network (VPN) Module
   crypto engine type: hardware
                State: Enabled
             Location: onboard 0
         Product Name: Onboard-VPN
HW Version: 1.0
          Compression: No
                 DES: Yes
                3 DES: Yes
              AES CBC: Yes (128,192,256)
                        No
             AES CNTR:
Maximum buffer length: 4096
    Maximum DH index: 0000
     Maximum SA index: 0000
  Maximum Flow index: 0256
Maximum RSA key size: 0000
crypto lib version: 22.0.0
crypto engine in slot: 0
            platform: VPN hardware accelerator
   crypto lib version: 22.0.0
```

Use the **show crypto engine brief** command to get a high-level summary of the cryptographic engines on a router. This is useful for quickly determining the status and type of cryptographic acceleration (software or hardware) that is being used.

Router# show crypto engine brief

```
crypto engine name: Virtual Private Network (VPN) Module
   crypto engine type: hardware
State: Enabled
               Location: onboard 0
          Product Name: Onboard-VPN
             FW Version: 1
          Time running: 1335 seconds
Compression: Yes
                     DES: Yes
                   3 DES: Yes
                AES CBC: Yes (128,192,256)
               AES CNTR: No
Maximum buffer length: 4096
Maximum DH index: 0500
     Maximum SA index: 0500
   Maximum Flow index: 1000
 Maximum RSA key size: 0000
   crypto engine name: Cisco VPN Software Implementation
crypto engine type: software
serial number: FF98383A
  crypto engine state: installed
  crypto engine in slot: N/A
```

Use the **show crypto engine config** command to view the configuration settings related to cryptographic features and modules.

Router# show crypto engine config

```
crypto engine name: Virtual Private Network (VPN) Module
   crypto engine type: hardware
State: Enabled
             Location: onboard 0
         Product Name: Onboard-VPN
            FW Version: 1
         Time running: 1358 seconds
Compression: Yes
          Compression:
                  DES: Yes
                 3 DES: Yes
               AES CBC: Yes (128,192,256)
             AES CNTR: No
Maximum buffer length: 4096
Maximum DH index: 0500
     Maximum SA index: 0500
   Maximum Flow index: 1000
 Maximum RSA key size: 0000
   crypto lib version: 22 421.0.0
crypto engine in slot: 0
              platform: VPN hardware accelerator
   crypto lib version: 22 421.0.0
```

Use the **show crypto engine accelerator stat** command to view the status and statistics of the cryptographic accelerators.

```
Router# show crypto engine accelerator stat
Device: Onboard VPN
Location: Onboard: O
:Statistics for encryption device since the last clear
of counters 1404 seconds ago
```

```
0 packets in
      0 bytes in
      0 paks/sec in
      0 Kbits/sec in
      0 packets decrypted
      0 bytes before decrypt
      0 bytes decrypted
      0 packets decompressed
      0 bytes before decomp
      0 bytes after decomp
      0 packets bypass decompr
     0 bytes bypass decompres
0 packets not decompress
0 bytes pot
      0 bytes not decompressed
  1.0:1 compression ratio
Last 5 minutes:
     0 packets in
      0 paks/sec in
      0 bits/sec in
      0 bytes decrypted
 0 Kbits/sec decrypted 0 Kbits/se
1.0:1 compression ratio 1.0:1 overall
```

#### Errors:

| Total Number of Packet Drops | = | 0 |  |  |  |
|------------------------------|---|---|--|--|--|
| Pad Error                    | = | 0 |  |  |  |
| Data Error                   | - | 0 |  |  |  |
| Packet Error                 | = | 0 |  |  |  |
| Null IP Error                | = | 0 |  |  |  |
| Hardware Error               | = | 0 |  |  |  |
| CP Unavailable               | = | 0 |  |  |  |
| HP Unavailable               | = | 0 |  |  |  |
| AH Seq Failure               | = | 0 |  |  |  |
| Link Down Error              | = | 0 |  |  |  |
| ESP Seq Failure              | = | 0 |  |  |  |
| AH Auth Failure              | = | 0 |  |  |  |
| ESP Auth Failure             | = | 0 |  |  |  |
| Queue Full Error             | = | 0 |  |  |  |
| API Request Error            | = | 0 |  |  |  |
| Invalid Flow Error           | = | 0 |  |  |  |
| Buffer Unavailable           | = | 0 |  |  |  |
| QOS Queue Full Error         | = | 0 |  |  |  |
| Packet too Big Error         | = | 0 |  |  |  |
| AH Replay Check Failure      | = | 0 |  |  |  |
| Too Many Particles Error     | = | 0 |  |  |  |
| ESP Replay Check Failure     |   |   |  |  |  |
| Input Queue Full Error       | = | 0 |  |  |  |
| Output Queue Full Error      | = | 0 |  |  |  |
| raw PAK alloc                | = | 0 |  |  |  |
| raw PAK free                 | = | 0 |  |  |  |
| mod exp PAK alloc            | = | 3 |  |  |  |
| mod exp PAK free             | = | 3 |  |  |  |
| extropy PAK alloc            |   |   |  |  |  |
| entropy PAK free             | = | 0 |  |  |  |
| Pre-batch Queue Full Error   |   |   |  |  |  |
| Post-batch Queue Full Error  | = | 0 |  |  |  |
| batch PAK free               | = | 0 |  |  |  |

#### BATCHING Statistics:

Batching Allowed Batching currently Inactive

0 packets out 0 bytes out 0 paks/sec out 0 Kbits/sec out 0 packets encrypted 0 bytes encrypted 0 bytes after encrypt 0 packets compressed 0 bytes before comp 0 bytes after comp 0 packets bypass compres 0 bytes bypass compressi 0 packets not compressed 0 bytes not compressed 1.0:1 overall 0 packets out 0 paks/sec out

- 0 bits/sec out
- 0 bytes encrypted
- 0 Kbits/sec encrypted

No of times batching turned on = 0 No of times batching turned off = 0 No of Flush Done = 0 = 8 Flush Timer in Milli Seconds Disable Timer in Seconds = 20 Threshold Crypto Paks/Sec = 10000to enable batching POST-BATCHING Enabled Post-batch count, max\_count Post-batch count, max\_count = 0, 16 Packets queued to post-batch queue = 0 Packets flushed from post-batch queue = 0 The Post-batch Queue Information = 512 The Queuesize is The no entries currently being used = 0 The Read Index is = 0 = 0 The Write Index is The entries in use are between Read and Write Index The entries in use are SEC MFIFO Statistics: = 3 Channel 0 allocated times = 0 Channel 1 allocated times = 0 Channel 2 allocated times Channel 3 allocated times = 0 Channel 0 freed times = 3 Channel 1 freed times = 0 = 0 Channel 2 freed times Channel 2 freed times = 0 Sec MFIFO flush count = 3 = 3 Sec MFIFO interrupt count Sec MFIFO put back count = 0 Sec MFIFO put back count Sec MFIFO Timer flush count = 0 Sec MFIFO Timer put back count = 0 = 0 Sec alloc workq count = 0

= 64

Sec free workq count